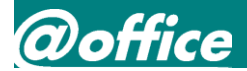

### 管理者用メニュー 操作マニュアル

### 9. 承認設定(1/10)

#### 承認機能は、企業の購買ワークフローを設定する機能です。

1段階から4段階までの承認ワークフローが設定可能です。 承認者・発注者には、承認依頼・承認・否認をおこなった際に、その旨をメールします。 ※メールアドレスが登録されていないお客様にはメールは送信されません。

■承認設定例(3段階)※設定は4段階まで可能です。

- → 各部門の発注担当者 を 発注者 に設定
- → 各部の課長 を 第1承認者 に設定
- → 各部の部門長 を 第2承認者 に設定
- → 総務部長 を 第3承認者 に設定

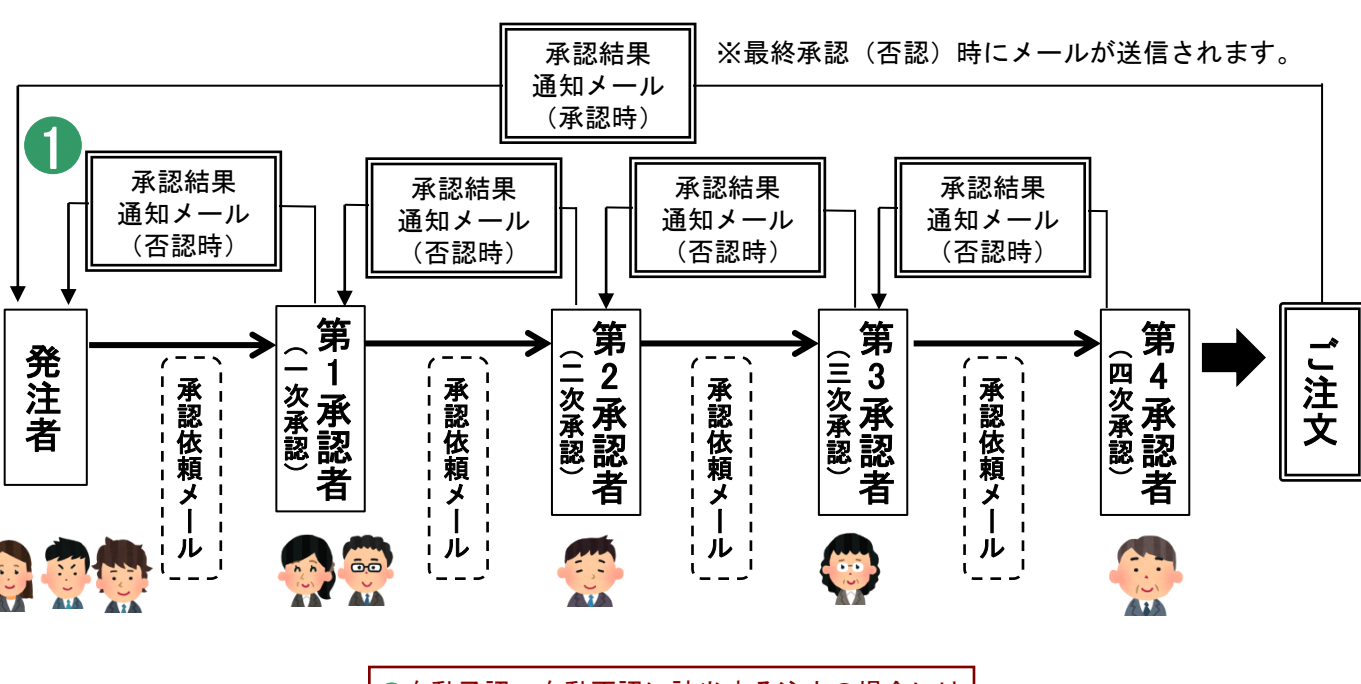

①自動承認・自動否認に該当する注文の場合には 承認依頼メールは送信されません。

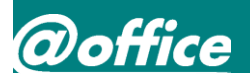

# 9.承認設定(2/10)

- ■承認階層の設定方法
  - 1. 管理者用メニュー画面で、「承認設定」をクリックしてください。

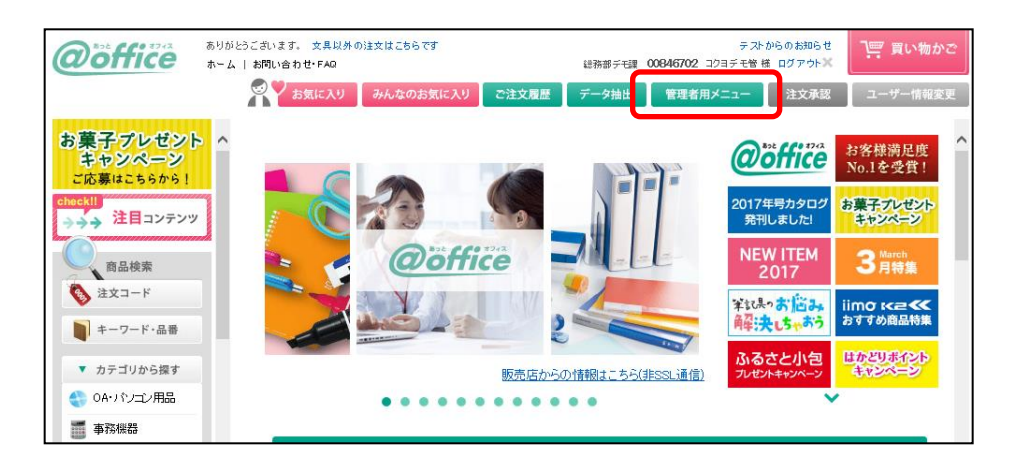

- 2. 「承認設定一覧」画面が表示されます。
- ユーザー毎に、以下の要領で、発注者・第1承認者~第4承認者を設定してください。
  (第1~4まですべての階層の承認者を設定する必要はありません)
  - 初期値では、全てのユーザーが発注者となります。
  - ② 階層を変更したいユーザーの名前リンクをクリックしてください。
  - ③ ②でクリックしたユーザーの階層変更画面が表示されます。
    - ・発注者 から 第1承認者(もしくは第2~4承認者) に変更する場合
      - ④「承認階層を変更する」ボタンをクリックしてください。
      - ⑤「承認階層の変更」画面が表示されます。 発注者から第4承認者まで、どの階層にするかチェックボタンで 選択できます。

⑥「変更する」ボタンをクリックしてください。

以上で発注者から第1承認者(もしくは第2~4承認者)までの変更ができます。

【ご注意!】

ー度設定した階層を変更すると、上位階層・下位階層との関連が解除されます。 ご注意ください。

### 管理者用メニュー 操作マニュアル

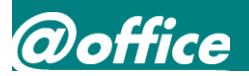

## 9. 承認設定(3/10)

#### 【承認設定一覧画面】

ログイン後の管理者用メニュー画面で、「承認設定」をクリックしてください。 以下の承認者設定一覧画面が表示されます。

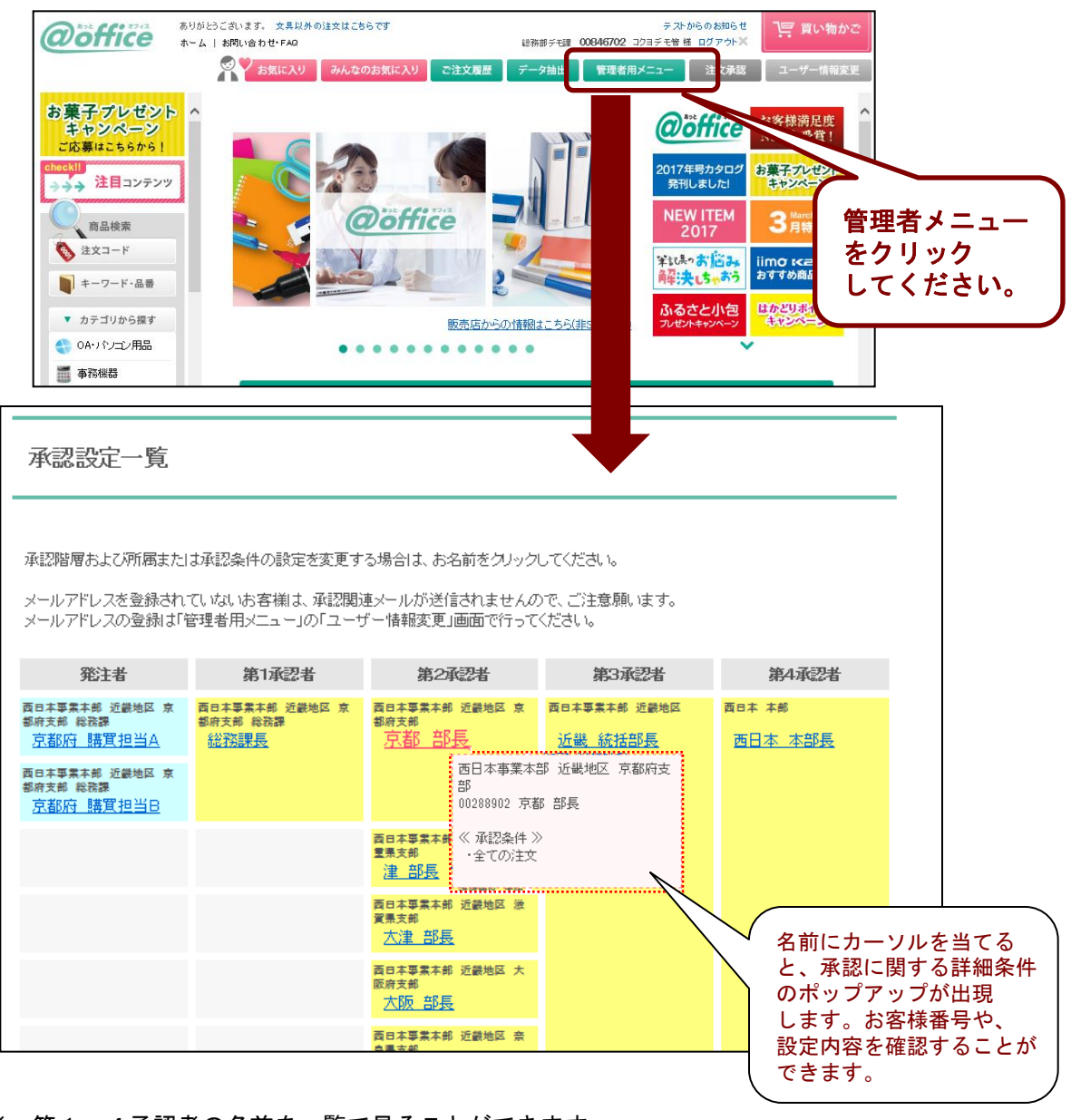

発注者、第1~4承認者の名前を一覧で見ることができます。 それぞれの名前をクリックすると、「承認詳細設定」画面が開きます。

| メールアドレスが未登録のお客様には 承認依頼/結里通知のメールが |  |
|----------------------------------|--|
|                                  |  |
| 送信されません。 メールアドレスの登録は「皆垤有用メーユー」の  |  |
| 「ユーサー情報変更」画面(6ページ)でおこなってください。    |  |

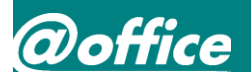

# 9. 承認設定(4/10)

#### 【承認設定詳細画面】

承認設定一覧画面で、発注者、第1~4承認者の名前をクリックしてください。 クリックした発注者、第1~4承認者の承認設定詳細画面が表示されます。

| 承認設定詳細                                                    |           |    |       |       |          |          |                       |
|-----------------------------------------------------------|-----------|----|-------|-------|----------|----------|-----------------------|
| 5 <u>承認設定一覧へ戻る</u><br>お客様番号:00288871 関東 統括部長 東日本事業本部 関東地区 |           |    |       |       |          |          |                       |
| 発注者                                                       | 第1承認者     | 第2 | 承認者   | 斜     | 第3承認者    | 49<br>99 | 94承認者                 |
|                                                           |           |    |       | 東日本事業 | 本部 関東地区  | 東日本 本    | 部                     |
|                                                           |           |    |       | 関東翁   | 流括部長     | 東日本      | 本部長                   |
|                                                           |           |    |       |       |          | 1 #      | <u>認階層を変更する</u>       |
|                                                           |           |    |       |       |          | 2上位      | 承認者を選択する              |
| 【承認条件】                                                    |           |    |       |       |          |          |                       |
| 1オーダー購買金額が 30.000円を超えた場合                                  |           |    |       |       |          | 承認者が承認   | ?すれば発注                |
|                                                           |           |    |       |       |          |          |                       |
| 3<br>承認条件 <u>を設定する</u>                                    |           |    |       |       |          |          |                       |
| 【所属メンバー(第2承認者)】                                           |           |    |       |       |          |          |                       |
| 東日本事業本部 関東                                                | 同地区 茨城県支部 | :  | 水戸 部長 |       | 00288884 | 所属を解除    |                       |
|                                                           |           |    |       |       |          | 4        | 」<br><u>メンバーを追加する</u> |

①承認階層を変更する クリックすると、承認階層の変更画面が表示されます。 承認階層の変更画面については、21ページを参照してください。

②上位承認者を選択する クリックすると、上位承認者の選択画面が表示されます。 上位承認者選択画面については、22ページを参照してください。

③承認条件を設定する クリックすると、承認条件登録画面が表示されます。 承認条件登録画面については、23ページを参照してください。

④承認対象メンバーを追加する クリックすると、承認対象メンバー追加画面が表示されます。 承認対象メンバー追加画面については、24ページを参照してください。

※承認対象メンバーを削除する場合は、対象者のお客様番号横の「所属を解除」を クリックしてください。

⑤承認設定一覧へ戻る クリックすると、承認設定一覧画面に戻ります。

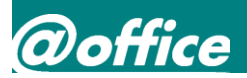

# 9. 承認設定(5/10)

<発注者の承認階層の変更> 承認設定詳細画面で、「承認階層を変更する」をクリックしてください。 承認階層変更画面が表示されます。

| 承認設定詳細                             |                   |             |               |             |
|------------------------------------|-------------------|-------------|---------------|-------------|
| お客様番号:00288947 総                   | <b>務課長</b> 西日本事業本 | 部 近畿地区 三重県支 | 部 総務課         | 承認設定一覧へ戻る   |
| 発注者                                | 第1承認者             | 第2承認者       | 第3承認者         | 第4承認者       |
| 西日本事業本部 近畿地区 三<br>重果支部 総務課<br>総務課長 |                   |             |               |             |
|                                    |                   |             |               | 承認階層を変更する   |
| 【承認階層の変更】                          |                   |             |               |             |
| 承認階層を変更され                          | る場合、上位・下位階層(      | の関連及び承認条件は角 | 解除されます。ご注意くださ | () <b>2</b> |
| 1 〇発注者 (                           | ◉第1承認者 ○第2        | 2承認者 〇第3承認  | 诸 〇第4承認者      | 変更する        |
|                                    |                   |             |               | 上位承認者を選択する  |

| ●変更したい階層にチェックを付けます。                                              |
|------------------------------------------------------------------|
|                                                                  |
| ②承認階層を変更します。                                                     |
| 発注者、第1〜4承認者までを選択していただけます。<br>選択ができましたら、「変更する」ボタンを押して変更を完了してください。 |

※設定されている承認階層を変更される場合、上位・下位階層の関連は削除されます。 ご注意ください。

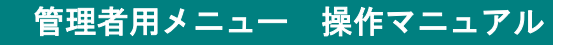

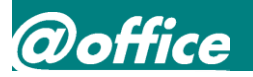

## 9. 承認設定(6/10)

【上位承認者の選択】

承認設定詳細画面で、「上位承認者を選択する」をクリックしてください。 クリックした発注者、第1~3承認者の上位承認者選択画面が表示されます。

| 承認設定詳細                                                                                                    |                                                                                                    |                                                                                                    |                                                                               |                                              |
|----------------------------------------------------------------------------------------------------|----------------------------------------------------------------------------------------------------|----------------------------------------------------------------------------------------------------|-------------------------------------------------------------------------------|----------------------------------------------|
| お客様番号 <b>: 00288947</b>                                                                                                    | <b>総務課長</b> 西日本事業本                                                                                                    | 部 近畿地区 三重県支                                                                                                    | 部 総務課                                                                         | 承認設定一覧へ戻る                                    |
| 発注者                                                                                                    | 第1承認者                                                                                                    | 第2承認者                                                                                                    | 第3承認者                                                                         | 第4承認者                                        |
|                                                                                                    | 西日本事業本部 近畿地区 三<br>重果支部 総務課<br>総務課長                                                                                                    |                                                                                                    |                                                                               |                                              |
| 【上位承認者の選択】<br>西日本事業本部<br>西日本事業本部<br>西日本事業本部<br>西日本事業本部<br>西日本事業業本部<br>西日本事業業本部<br>西日本事業業本部<br>西日本事業業本部<br>西日本事業業本部<br>西日本事業業本部<br>西日本事業業本部<br>西日本事業業本部<br>西日本事業業本部<br>西日本事業業本部<br>西日本事業 | 1<br>近畿地区京都<br>重県支部<br>近畿畿地区区<br>近近畿畿地区区<br>近近畿畿地地区区<br>近近畿畿地地区区<br>近近畿畿地地区区<br>近近<br>北州州·<br>沖<br>建<br>御<br>地区<br>近<br>近<br>総<br>総<br>地区<br>近<br>近<br>総<br>北<br>地区<br>近<br>二<br>堂<br>賀<br>原<br>府<br>支<br>部<br>道<br>近<br>近<br>武<br>志<br>部<br>一<br>近<br>近<br>総<br>地区<br>三<br>堂<br>賀<br>原<br>府<br>支<br>部<br>一<br>近<br>近<br>総<br>地区<br>三<br>之<br>智<br>県<br>府<br>支<br>部<br>部<br>近<br>近<br>義<br>歌<br>地区<br>近<br>二<br>之<br>常<br>の<br>同<br>支<br>支<br>部<br>一<br>近<br>近<br>派<br>大<br>奈<br>郎<br>明<br>支<br>支<br>部<br>部<br>近<br>近<br>派<br>大<br>奈<br>部<br>一<br>二<br>之<br>第<br>の<br>一<br>二<br>之<br>第<br>の<br>一<br>二<br>之<br>第<br>の<br>一<br>二<br>二<br>之<br>第<br>の<br>一<br>二<br>二<br>之<br>一<br>二<br>二<br>一<br>二<br>一<br>二<br>二<br>一<br>二<br>二<br>一<br>二<br>一<br>二<br>一 | 京都 部長   0028890<br>津 部長   00288900<br>大阪 部長   0028890<br>大阪 部長   0028890<br>大良 部長   0028890<br>神戸 部長   0028890<br>神戸 部長   0028890<br>  那覇 部長   0028890<br>  修 部長   002889<br>  佐鹿児島 部長   002889<br>  上鹿児島 部長   002889<br>  上鹿児島 部長   002889<br>  上鹿児島 部長   002889<br>  二鹿児島 部長   002889<br>  二鹿児島 部長   002889<br>  二鹿児島 部長   002889<br>  二鹿児島 部長   002889<br>  二鹿児島 部長   002889<br>  二虎 部長   002889<br>  二虎 部長   002889<br>  二虎 部長   002889<br>  二虎 部長   002889<br>  二虎 羽長   002889<br>  二虎 羽長   002889<br>  二 | 2<br>2<br>2<br>3<br>3<br>5<br>4<br>23<br>21<br>19<br>17<br>288922<br>20<br>10 | <u>承認階層を変更する</u><br>上位承認者 <u>を選択する</u><br>する |

①設定したい上位階層の承認者をリストボックスから選択します。

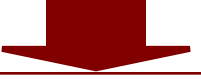

②上位承認者を選択します。

対象者より1階層上位の承認者を選択していただけます。

発注者なら第1承認者、第1承認者なら第2承認者、第2承認者なら第3承認者、 第3承認者なら第4承認者が選択できます。 選択ができましたら、「変更する」ボタンを押して変更を完了してください。

### 管理者用メニュー 操作マニュアル

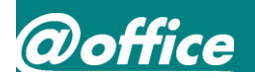

# 9. 承認設定(7/10)

#### 【承認条件設定】

承認設定詳細画面で、「承認条件を設定する」ボタンをクリックしてください。 承認条件登録画面が表示されます。

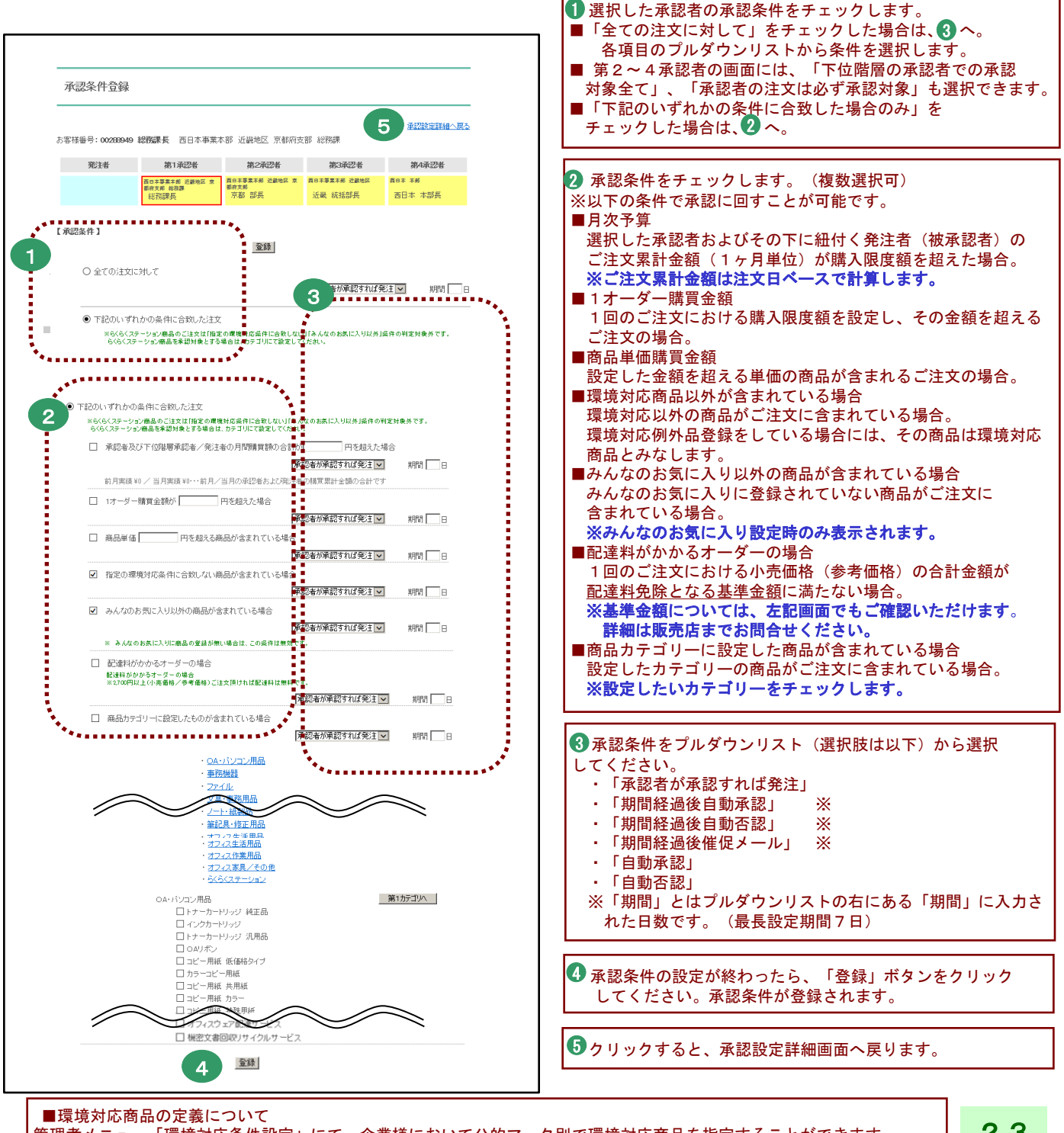

管理者メニュー「環境対応条件設定」にて、企業様において公的マーク別で環境対応商品を指定することができます。 環境対応例外品登録機能と合わせて、より柔軟な設定が可能です。詳細は、35ページを参照してください。